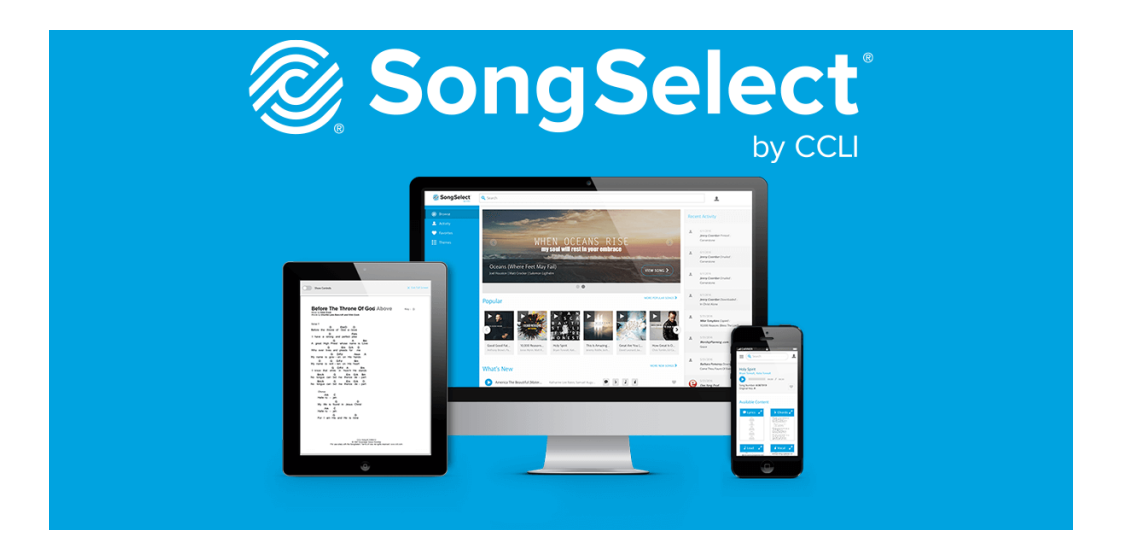

# **CCLI: Song Select**

#### Why use CCLI Song Select:

In order to play songs in-person and online which are written by other people we have to have a license so we don't have copyright issues.

#### This document contains instructions on how to:

- 1. Search songs & find CCLI Song Number
- 2. Report songs in CCLI

### Search songs & find CCLI Song Number

1. Go to: https://songselect.ccli .com

| <ol> <li>Login to SunRidge's<br/>account (contact<br/><u>info@sunridge.org</u><br/>for login info)</li> </ol>                                                    | Segn In (2) Stock op From Here:  CCL They Songs' News Turkey Reserve Turkey Reserve Turkey Rese                     |
|----------------------------------------------------------------------------------------------------|----------------------------------------------------------------------------------------------------|
| <ol> <li>Search song<br/>titles/artists in the<br/>search bar.</li> <li>Select the exact<br/>song version from<br/>the list which<br/>appears below.</li> </ol>  | SongSelection Forme CLL Top Songs Nawe CLL Top Songs Nawe CLL Top Songs Nawe CLL Top Songs Nawe CLL Top Songs Nawe CLL Top Songs CLL Top Songs CLL Top Songs CLL Top Songs CLL Top Songs CLL Top Songs CLL Top Songs Codeness of God Ben Fielding, Brain Johnson Edition Codeness of God Ben Fielding, Brain Johnson Edition Codeness of God Ben Fielding, Brain Johnson Edition Codeness of God Ben Fielding, Brain Johnson Edition Codeness of God Ben Fielding, Brain Johnson Edition Codeness of God Ben Fielding, Brain Johnson Edition Codeness of God Ben Fielding, Brain Johnson Edition Codeness of God Ben Fielding, Brain Johnson Edition Codeness of God Ben Fielding, Brain Johnson Edition Codeness of God Ben Fielding, Brain Johnson Edition Codeness of God Ben Fielding, Brain Johnson Edition Codeness of God Ben Fielding, Brain Johnson Edition Codeness of God Faye Smith                                                                                                    |
| 5. Confirm you've<br>chosen the right<br>song by clicking<br><i>lyrics</i> .                                                                                     | <ul> <li>SongSelect</li> <li>Seach</li> <li>Seach<!--</th--></li></ul> |
| <ol> <li>View the CCLI Song<br/># in the top right of<br/>the screen</li> </ol>                                                                                  | ADVANCED L UPGRADE<br>Song Number: 7036612<br>Original Key: A                                                                                                    |
| 7. Send this song<br>number to<br>info@sunridge.org so<br>SunRidge can input<br>this song into<br>Planning Centre and<br>report the song will<br>be used to CCLI |                                                                                                    |

8. OR input the song info into planning center yourself. For instructions, request the How To: Planning Center Services guide from info@sunridge.org or view it at: https://www.sunridge. org/how-to

## **Report songs in CCLI**

| 1. Go to<br>https://reporting.ccli.com/s<br>earch and search the<br>song you recently played,<br>click <i>Report</i> (must be<br>logged in)                                                                                                    | Search & Report          A How great thou art       Stanch       NOTHING TO REPORT         Songs       See All         Time       AUTHOR       CCU SONS #       RePortEd on         Image: Authou Art       Maurice Hell       2055931       Image: Authou Art |
|----------------------------------------------------------------------------------------------------|----------------------------------------------------------------------------------------------------|
| <ul> <li>2. Under the dropdown <i>Print</i> select <i>1</i> meaning you played a song once in church.</li> <li>a. If the song was livestreamed, add 1 under the <i>Record/Stream</i> category</li> <li>This must be done (as I, Alecia, understand it, for each song at each service)</li> </ul> | Copyright Licence                                                                                                    |